|                                                            | MANUAL FORMULARIO WEB        | VERSIÓN 1.0                   |
|------------------------------------------------------------|------------------------------|-------------------------------|
| GERENCIA DE TECNOLOGÍA DE LA<br>INFORMACIÓN Y COMUNICACIÓN | SOLICITUD DE BOLETAS DE PAGO | FECHA DE CREACIÓN: 23-02-2022 |

## MANUAL DE SOLICITUD DE BOLETA DE PAGO

## TRABAJADORES DE MUNICIPALIDAD PROVINCIAL DEL SANTA

1. Ingresamos al link <u>https://munisanta.gob.pe/solicitud-boletas/</u> o a través de la página institucional <u>https://www.gob.pe/munisanta</u> opción enlaces para el servidor público.

| www.gob.pe/munisanta                          |                              |                                  |                   | QÊI                       |               |                    |  |
|-----------------------------------------------|------------------------------|----------------------------------|-------------------|---------------------------|---------------|--------------------|--|
| Mesa de Partes Virtual <u>VER MÁS</u> X     X |                              |                                  |                   |                           |               |                    |  |
|                                               | 🃸 gob.pe                     | Plataforma digital única del     | Estado Peruano    |                           | Buscar en MPS | Q                  |  |
|                                               | Inicio 🗲 El Estado 🗲 MPS     | 3                                |                   |                           |               |                    |  |
|                                               | Contacto y redes<br>sociales | Campañas y eventos               | Noticias          | Información institucional | Turismo       | Enlaces de interés |  |
|                                               |                              |                                  |                   |                           |               |                    |  |
|                                               |                              |                                  |                   |                           |               |                    |  |
|                                               |                              |                                  |                   |                           |               |                    |  |
|                                               |                              |                                  |                   |                           |               |                    |  |
|                                               |                              | Enlaces                          | oara el servid    | lor público               |               |                    |  |
|                                               |                              | Correo Inst                      | itucional         |                           |               |                    |  |
|                                               |                              | Directorio 1                     | Telefónico        |                           |               |                    |  |
|                                               |                              | <ul> <li>Intranet</li> </ul>     |                   | /                         |               |                    |  |
|                                               | Portal de Datos Abiertos     |                                  |                   |                           |               |                    |  |
|                                               |                              | <ul> <li>Solicitud de</li> </ul> | e Boletas de Pago |                           |               |                    |  |
|                                               |                              | <ul> <li>Ver el Porta</li> </ul> | al Anterior       |                           |               |                    |  |
|                                               |                              |                                  |                   |                           |               |                    |  |
|                                               |                              |                                  |                   |                           |               |                    |  |
|                                               |                              |                                  |                   |                           |               |                    |  |

Al ingresar nos mostrará el siguiente formulario, si Ud. va solicitar sus boletas por *primera vez* tendrá que descargar primero la Declaración Jurada que se encuentra al final del formulario.

|                                        | SOLICITUD DE BOLETAS DE PAGO                                                   |                                     |                                |  |  |
|----------------------------------------|--------------------------------------------------------------------------------|-------------------------------------|--------------------------------|--|--|
|                                        |                                                                                | NOMBRES Y APELLIDOS                 |                                |  |  |
|                                        | N° DE PLANILLA                                                                 | RÉGIMEN     SELECCIONE              | ÁREA QUE LABORA     SELECCIONE |  |  |
| Para una<br>segunda<br>solicitud no    | D CELULAR                                                                      | CORREO ELECTRÓNICO                  |                                |  |  |
| es requerido<br>subir la D.<br>Jurada. | D BOLETA / MES                                                                 |                                     | □ AÑO<br>2022                  |  |  |
|                                        | ANEXO DE DECLARACIÓN J     Seleccionar archivo No     Descargar declaración ju | URADA<br>se eligio archivo<br>urada | Aceptar                        |  |  |

2. Después de tener lista la D. Jurada podemos continuar; llenar los campos requeridos adjuntando el archivo de la D.J. guardada en su PC.

| SOLICI                         | Descargar Manual de U          | AS DE PAGO                    |  |
|--------------------------------|--------------------------------|-------------------------------|--|
| * DNI                          | * NOMBRES Y APELLIDOS          |                               |  |
| 80381558 Q                     | KATTY JANETH MONTALVAN VASQUEZ |                               |  |
| N° DE PLANILLA                 | * RÉGIMEN                      | * ÁREA QUE LABORA             |  |
| 25258                          | 728                            | ← GERENCIA DE TEC. INFORMAC ・ |  |
| * CELULAR                      | * CORREO ELECTRÓNICO           |                               |  |
| 983571709                      | ofichimbote@gmail.com          |                               |  |
| * BOLETA / MES                 |                                | * AÑO                         |  |
| × ENERO × FEBRERO              |                                | 2022                          |  |
|                                |                                |                               |  |
| * ANEXO DE DECLARACIÓN JURADA  |                                |                               |  |
| Seleccionar archivo DJ.pdf     |                                |                               |  |
| & Descargar declaración jurada |                                | ✓ Aceptar                     |  |
|                                |                                |                               |  |

3. Después de ACEPTAR nos mostrara una ventana para seleccionar: si la respuesta es SI, nos mostrara la venta del formulario para poder registrar otra solicitud, si la respuesta en NO: nos mandara a la página institucional de esta Municipalidad.

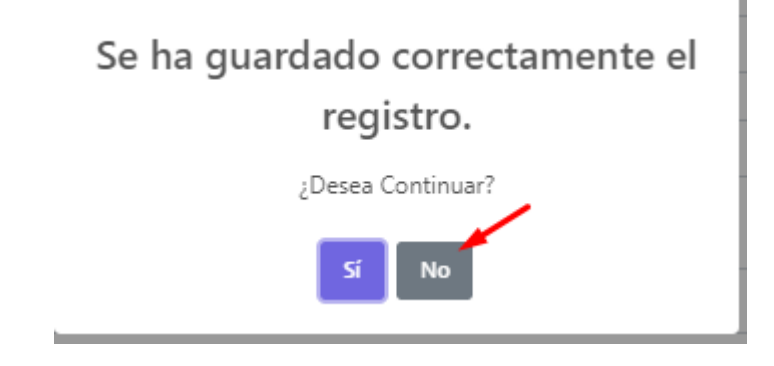

| www.gob.pe/munisanta                                 |                    |          |                           |               |                    | Q | 6 1 |
|------------------------------------------------------|--------------------|----------|---------------------------|---------------|--------------------|---|-----|
| () Mesa de Partes Virtual <u>VER MÁS</u>             |                    |          |                           |               | ×                  |   |     |
| Bob.pe   Plataforma digital única del Estado Peruano |                    |          |                           | Buscar en MPS | ٩                  |   |     |
| Inicio 🗲 El Estado 🗲 MPS                             |                    |          |                           |               |                    |   |     |
| Contacto y redes<br>sociales                         | Campañas y eventos | Noticias | Información institucional | Turismo       | Enlaces de interés |   |     |